## 如何使用 gmail 接收學校郵件

1. 登入 gmail, 點選右上角<sup>1</sup>符號

## 2. 右邊快速設定點選查看所有設定

|                                     | ? 🕄 📰    |
|-------------------------------------|----------|
| 快速設定                                | $\times$ |
| 查看所有言                               | 设定       |
| Gmail 中的應用程式<br>「Chat」和「Meet」<br>自訂 |          |
| 密度                                  |          |
| <ul> <li>預設</li> </ul>              |          |
| ○ 標準                                |          |
| ○ 密集                                |          |
|                                     | 查看全部     |
| 收件匣類型<br>預設<br>自訂                   |          |

## 3. 在設定畫面點選帳戶和匯入

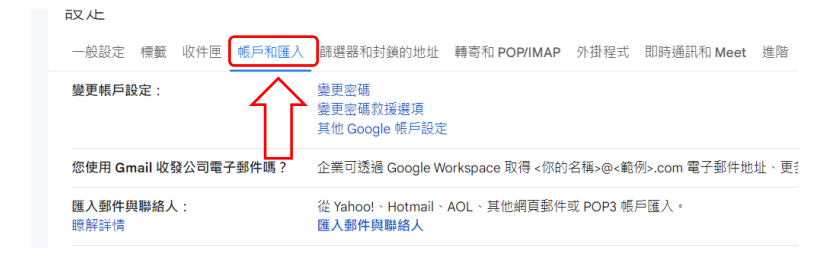

4. 查看其他帳戶郵件-點選<u>新增郵件帳戶</u>

| 設定                                                          |                                                        |
|-------------------------------------------------------------|--------------------------------------------------------|
| 一般設定 標籤 收件匣 帳戶和匯入                                           | 篩選器和封鎖的地址 轉寄和 POP/IMAP 外掛程式 即時通訊和 Meet 進階              |
| ぶに用 Gillelling なないりモナ <del>野汗吻 !</del>                      | 止示い22週 Guogle workspace axtrd < いかい白時ンピくないい、電」 またいには、文 |
| 匯入郵件與聯絡人:                                                   | 從 Yahoo!、Hotmail、AOL、其他網頁郵件或 POP3 帳戶匯入。                |
| 瞭解詳情                                                        | 匯入郵件與聯絡人                                               |
| 選 <mark>擇寄件地址:</mark><br>(使用 Gmail 從您的其他電子鄄件地址傳送鄄件)<br>瞭解詳情 | 新增另一個電子郵件地址                                            |
| 查看其他帳戶的郵件:<br>瞭解詳情                                          | 新增郵件帳戶                                                 |
| 授權以下使用者存取我的帳戶:                                              | 新增其他帳戶                                                 |
| (允許其他人績取您的影件,並蕾您傳送影件)                                       | 標示為已讀取                                                 |
| 瞭解詳情                                                        | <ul> <li>將其他使用者開啟的會話群組標示為已讀取狀態。</li> </ul>             |

5. 新增郵件帳戶畫面輸入**電子郵件地址** 學號@stXX. wzu. edu. tw, XX 為入學 年度,如112 學年入學則為 st112. wzu. edu. tw,點選繼續。

| 新增郵件帳戶                                         |  |
|------------------------------------------------|--|
| 輸入要新增的電子郵件地址。                                  |  |
| 電子郵件地址: @ <u>student.wzu.edu.tw</u><br>取消 繼續 » |  |

6. 點選從我的其他帳戶匯入電子郵件(POP3)再點選繼續

| 新增郵                                                                                                    | 件帳戶                                      |  |  |
|----------------------------------------------------------------------------------------------------|------------------------------------------|--|--|
| 你可以將 <b>」在一個</b> @student.wzu.edu.tw 的電子郵件匯入 Gmail 收件匣,或是透過 Gmailif<br>連結帳戶。Gmailify 可讓你在同時保有這兩個電子郵件地址的情況下,透過 Gmail 收件匣<br>理這兩個地址的電子郵件。 <u>進一步瞭解 Gmailify</u> |                                          |  |  |
|                                                                                                    | 透過 Gmailify 連結帳戶<br>Gmailify 不支援這個服務供應商。 |  |  |
| ۲                                                                                                    | 從我的其他帳戶匯入電子郵件 (POP3)                     |  |  |
|                                                                                                    | 取消 《上一步 】 繼續 »                           |  |  |

7. 輸入使用者帳號與密碼,帳號為學號,密碼與資訊服務入口網相同 POP 伺服 器為 stXX. wzu. edu. tw XX 為入學年度,如 112 學年入學的即為 st112. wzu. edu. tw,其他視需求選擇,但擷取郵件時,一律使用安全連線 (SSL)請勿打勾。

| 新增郵件帳戶                                                                                                    |                                  |            |  |  |
|----------------------------------------------------------------------------------------------------|----------------------------------|------------|--|--|
| 輸入@student.wzu.edu.tw 的電子郵件設定。 <u>瞭解詳情</u>                                                                                                    |                                  |            |  |  |
| 電子郵件地址                                                                                                    | @student.wzu.edu.tw              |            |  |  |
| 使用者名稱:                                                                                                    |                                  | ]          |  |  |
| 密碼:                                                                                                    |                                  | ]          |  |  |
| POP 伺服器:                                                                                                    | student.wzu.edu.tw               | 通訊埠: 110 🖌 |  |  |
| Image: A start of the start of the start | 在伺服器上保留已擷取郵件的副本。 <u>瞭解</u>       | <u>洋情</u>  |  |  |
|                                                                                                    |                                  |            |  |  |
|                                                                                                    | ○將外來郵件標示為: @student.wzu.edu.tw ✓ |            |  |  |
|                                                                                                    | 封存內收郵件 (不要存在「收件匣」中)              |            |  |  |
|                                                                                                    | 取消 《上一步 新增帳戶 »                   |            |  |  |

8. 點選<u>完成</u>即設定完成。

| ☑ 您已新增電子郵件帳戶。                                           |
|---------------------------------------------------------|
| 您現在可以從這個帳戶擷取郵件。<br>您是否也想用 ▅▅▅@student.wzu.edu.tw 來傳送郵件? |
| <ul> <li>○ 是的,我想用</li></ul>                             |
| 完成                                                      |
|                                                         |
|                                                         |
|                                                         |
|                                                         |
|                                                         |